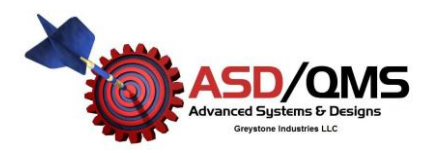

How to get Time Stamp on Microsoft Excel:

- 1) Open Microsoft Excel
- 2) Select a Cell, usually the one whose column will be the Time Stamp. For this example use Cell B2 as the time stamp if A2 is changed

| <b>N</b> | Aicrosoft Ex              | xcel - Book | 1                   |                        |                   |                |            |
|----------|---------------------------|-------------|---------------------|------------------------|-------------------|----------------|------------|
| :        | <u>E</u> ile <u>E</u> dit | ⊻iew Ins    | ert F <u>o</u> rmat | <u>T</u> ools <u>D</u> | ata <u>W</u> indo | w <u>H</u> elp |            |
| 1        | 🞽 🔒 🕻                     | 3 🔒 🖂       | 🗟   🖑 🛍             | 1 X 🗈                  | 🖺 • 🛷             | 1) - (1 -      | 😣 Σ - 🤅    |
| : 🖢      | <b>1 1 1 2</b>            | I 💿 🖄       | I 🕹 💈               | j 🖳 🍙                  | ₩¥ Reply wit      | h ⊆hanges      | End Review |
|          | B2                        | •           | fx                  |                        |                   |                |            |
|          | A                         | В           | С                   | D                      | E                 | F              | G          |
| 1        |                           |             |                     |                        |                   |                |            |
| 2        |                           |             |                     |                        |                   |                |            |
| 3        |                           |             |                     |                        |                   |                |            |
| 4        |                           |             |                     |                        |                   |                |            |
| 5        |                           |             |                     |                        |                   |                |            |
| 6        |                           |             |                     |                        |                   |                |            |
| 7        |                           |             |                     |                        |                   |                |            |
| 8        |                           |             |                     |                        |                   |                |            |
| 9        |                           |             |                     |                        |                   |                |            |
| 10       |                           |             |                     |                        |                   |                |            |
| 11       |                           |             |                     |                        |                   |                |            |
| 12       |                           |             |                     |                        |                   |                |            |

- 3) In the formula bar, enter exactly: =IF(ISBLANK(A2), "",NOW())
- 4) This formula will put a number (default) into B2 anytime A2 is changed, note that this number makes no sense right now because we have to change the format of the cell

| _        |                   |                          |                     |                        |                   |                    |    |
|----------|-------------------|--------------------------|---------------------|------------------------|-------------------|--------------------|----|
| <b>X</b> | Aicrosoft E       | xcel - Book              | 1                   |                        |                   |                    |    |
| :        | <u>File E</u> dit | <u>V</u> iew <u>I</u> ns | ert F <u>o</u> rmat | <u>T</u> ools <u>D</u> | ata <u>W</u> indo | w <u>H</u> elp     |    |
| : 🗅      | 🞽 🖬 🔓             | 3 🔒 🛃                    | 💁   🍄 🛍             | V 🕺 🕞                  | 🖺 <del>-</del> 🛷  | 19 - CI -          | 8  |
| :        | 1 1 1 2           | 1 🔁 🏹 🛛                  | 3 H 💈               | 1 🗄 🕞                  | ₩¥ Reply wit      | h <u>⊂</u> hanges… | En |
|          | B4                | •                        | fx                  |                        |                   |                    |    |
|          | A                 | В                        | С                   | D                      | E                 | F                  |    |
| 1        |                   |                          |                     |                        |                   |                    |    |
| 2        | 1                 | 40571.4                  |                     |                        |                   |                    |    |
| 3        |                   |                          |                     |                        |                   |                    |    |
| 4        |                   |                          |                     |                        |                   |                    |    |
| 5        |                   |                          |                     |                        |                   |                    |    |
| 6        |                   |                          |                     |                        |                   |                    |    |
| 7        |                   |                          |                     |                        |                   |                    |    |
| 8        |                   |                          |                     |                        |                   |                    |    |
| 9        |                   |                          |                     |                        |                   |                    |    |
| 10       |                   |                          |                     |                        |                   |                    |    |
| 11       |                   |                          |                     |                        |                   |                    |    |
| 12       |                   |                          |                     |                        |                   |                    |    |
| 40       |                   |                          |                     |                        |                   |                    |    |

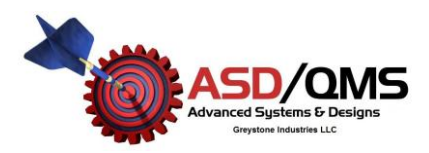

How to get Time Stamp on Microsoft Excel:

5) Right click on the cell that you entered the formula, for this example, we will choose B2 and select "Format Cells"

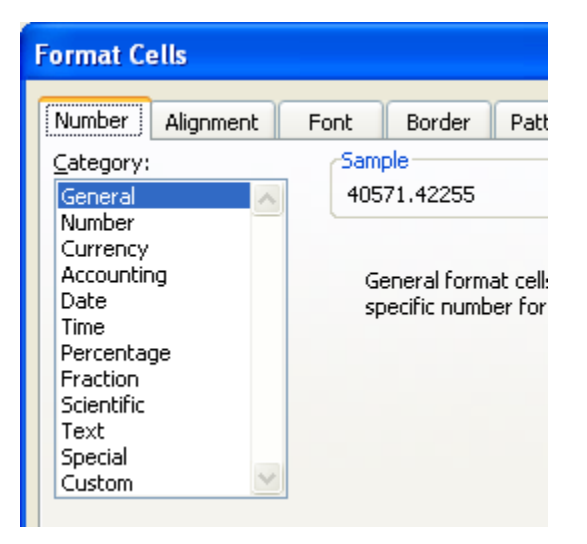

- 6) Select "Time" from the Numbers Tab, select desired time format, and click "OK"
- 7) To share the formula (i.e. do it every time) mouse over to the cell and right click. Select "copy"
- 8) Now select the area to have the time stamp. Left Click and hold, select the cells desired to be covered then release left mouse button.

| 3  | Aicrosoft E | xcel - Book1 |           |                      |                       |  |
|----|-------------|--------------|-----------|----------------------|-----------------------|--|
| :0 | Eile Edit   | ⊻iew Insert  | Format Ic | ools <u>D</u> ata    | Window E              |  |
| 10 | 💕 🖬 🖁       | 3 🗿 🖪 🖪      | 🍄 🛍 I 🛛   | 6 🗈 🛍 -              | I 19 -                |  |
| 1  | 1 12 12 2   | a 💊 🖄   🗇 k  | 5   🏂 🖷   | ( <b>1</b> )   **/ R | eply with <u>C</u> ha |  |
| B4 |             |              |           |                      |                       |  |
|    | A           | В            | C D       |                      | E                     |  |
| 1  |             |              |           |                      |                       |  |
| 2  | 1           | 10:40:35 AM  |           |                      |                       |  |
| 3  |             |              |           |                      |                       |  |
| 4  |             |              |           |                      |                       |  |
| 5  |             |              |           |                      |                       |  |
| 6  |             |              |           |                      |                       |  |
| 7  |             |              |           |                      |                       |  |
| 8  |             |              |           |                      |                       |  |
| 9  |             |              |           |                      |                       |  |
| 10 |             |              |           |                      |                       |  |
| 11 |             |              |           |                      |                       |  |
| 12 |             |              |           |                      |                       |  |
| 13 |             |              |           |                      |                       |  |
| 14 |             |              |           |                      |                       |  |
| 15 |             |              |           |                      |                       |  |
| 16 |             |              |           |                      |                       |  |
| 17 |             |              |           |                      |                       |  |
| 18 |             |              |           |                      |                       |  |
| 19 |             |              |           |                      |                       |  |
| 20 |             |              |           |                      |                       |  |
| 21 |             |              |           |                      |                       |  |
| 22 |             |              |           |                      |                       |  |

- 9) Place the mouse within the selected area and right click. Select "Paste"
- 10) Congratulations, you have now copied the B2 cell formula and adapted it to the selected cells. In the above example, any time cells A4 through A16 are changed, the respective B Cells will output the time.